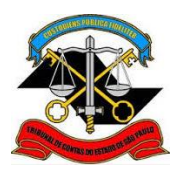

SECRETARIA-DIRETORIA GERAL

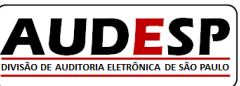

DIVISÃO DE AUDITORIA ELETRÔNICA

• Informe se existe ou não comprovação da emergência ou Inexistência da Concorrência:

| Comprovação da emergência ou inexistência de concorrência                                              |       |  |  |  |
|----------------------------------------------------------------------------------------------------|-------|--|--|--|
| Trata-se de contratação com fundamento no<br>art. 3º, VI, VII, VIII ou IX da Resolução nº<br>07/2014?* | Não v |  |  |  |
|                                                                                                    |       |  |  |  |

## 2. Órgão Gerenciador e Órgão Participante de uma licitação

## Como importar uma licitação de outro órgão

O módulo de Licitações permite que um certame licitatório seja compartilhado por orgãos distintos.Para que isto ocorra o órgão responsável pela licitação (órgão gerenciador), ao efetuar o seu cadastro no sistema, deverá informar na aba "Dados Iniciais" que este certame possui órgãos participantes, e estes poderão incluir ajustes para sua licitação, conforme imagem abaixo:

| Licitação<br>Aunicípio:<br>Intidade:<br>Nova Licitação<br>Voltar |                                                   | Opção que permite a realização<br>de ajustes por outros órgãos                                                 |
|------------------------------------------------------------------|---------------------------------------------------|----------------------------------------------------------------------------------------------------|
| Dados Iniciais Dados Adicio                                      | onais Pré-qualificação Lote/Item Declaração de ex | dstência de recursos LRF Parecer lécnico-jurídico/Audiência Edital                                             |
| Adjudicação Autorização                                          | o Licitantes Atestados de Desempenno Indices Eco  | anonincos Amostras rributos angamento/Recursos nomologação                                                     |
| É Adesão a Ata de Registro<br>Preços de Outro Órgão?:*           | de v Es<br>pa<br>se                               | sa licitação possui órgãos <u>Sim</u> v<br>rticipantes e os ajustes poderão<br>r realizados por esses órgãos?" |
|                                                                  |                                                   |                                                                                                    |
|                                                                  | Essa licitação possul orgãos                      | Sim 👻                                                                                                    |

Para que um órgão participante possa incluir ajustes em uma licitação cadastrada por um órgão gerenciador, deverá efetuar os seguintes passos:

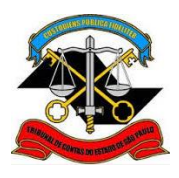

SECRETARIA-DIRETORIA GERAL

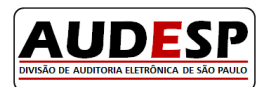

DIVISÃO DE AUDITORIA ELETRÔNICA

 Acesse o módulo IV – Licitações e Contratos, selecione a opção "Prestação de Dados – Interação Direta" e em seguida dê um clique na opção "Participar em Licitação":

| LICITAÇÃO AJUDA /                        | / SAIR 🔻                    |            |                         |
|------------------------------------------|-----------------------------|------------|-------------------------|
| Prestação de Dados -<br>Interação Direta |                             |            |                         |
| Município:*                              | [Selecione]                 | Entidade:* | [Selecione]             |
| Tipo de pesquisa:*                       | [Selecione]                 |            |                         |
| \ \                                      |                             |            | Pesquisar Nova Pesquisa |
| Incluir Licitação Part                   | ticipar em Licitação Fechar |            |                         |

 Selecione o seu município e entidade no segmento "Órgão Participante", o município e entidade relativos ao "Órgão Gerenciador" nos respectivos campos e clique no botão Pesquisar:

| Participação em Licitação ———— |             | Informações do órgão que irá participar da licitação |                   |                           |        |
|--------------------------------|-------------|------------------------------------------------------|-------------------|---------------------------|--------|
| Órgão Participante -           |             | K                                                    |                   | $\mathcal{A}$             |        |
| Município:*                    | [Selecione] | •                                                    | Entidade:*        | [Selecione]               | _      |
|                                | Info        | mações do                                            | órgão que cadastr | ou a licitação no sistema |        |
| Órgão Gerenciador              |             | $\leftarrow$                                         |                   | $\rightarrow$             |        |
| Município:*                    | [Selecione] | •                                                    | Entidade:*        | [Selecizere]              |        |
|                                |             |                                                      |                   | Pesquisar Nova Pesquisa   | Voltar |

Efetuados os procedimentos descritos acima o sistema exibirá todas as licitações cadastradas pelo órgão gerenciador que permitem a participação de outros órgãos.

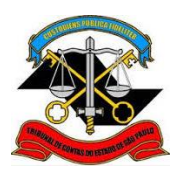

SECRETARIA-DIRETORIA GERAL

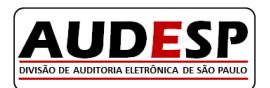

DIVISÃO DE AUDITORIA ELETRÔNICA

• Clique no botão "Importar" ao lado da licitação de seu interesse, e clique em "Sim" para o questionamento exibido pelo sistema:

| Licitações                                                            |                                                                                                    |                                                            |
|-----------------------------------------------------------------------|----------------------------------------------------------------------------------------------------|------------------------------------------------------------|
| ✓<br>Código 201600000001 Modalidade: Concorrência<br>da<br>licitação: | Objeto <b>Equipamentos e</b> Situação: <b>Adjud</b> i<br>da <b>material</b><br>Licitação: <b>permanente</b> | <b>icada</b> Ano da <b>2016</b> Já<br>licitação: importada |
| ✓<br>Código 201600000003 Modalidade: Concorrência<br>da<br>licitação: | Objeto <b>Obras e</b> Situação: <b>Adjudica</b><br>da <b>serviços de</b><br>Licitação: <b>engenharia</b>    | ada Ano da 2016 Importar                                   |
| ✓<br>Código 201600000005 Modalidade: Concorrência<br>da<br>licitação: | Objeto <b>Equipamentos e</b> Situação: <b>Adjud</b> i<br>da <b>material</b><br>Licitação: <b>permanente</b> | icada Ano da <b>2016</b> Já<br>licitação: impor ada        |
|                                                                       |                                                                                                    |                                                            |
|                                                                       |                                                                                                    | Importar Licitação                                         |
|                                                                       |                                                                                                    | Deseja importar esta Licitação?                            |
|                                                                       |                                                                                                    |                                                            |
|                                                                       |                                                                                                    |                                                            |
|                                                                       |                                                                                                    | Sim Não                                                    |

O sistema exibirá a confirmação de que a licitação foi importada com sucesso.

| LICITAÇÃO 🔻 AJUDA / SAIR 🔻                 |                           |   |            |                                |  |  |
|--------------------------------------------|---------------------------|---|------------|--------------------------------|--|--|
| ✓ Licitação importada com sucesso.         |                           |   |            |                                |  |  |
| <ul> <li>Participação em Licita</li> </ul> | Participação em Licitação |   |            |                                |  |  |
| Órgão Participante                         |                           |   |            |                                |  |  |
| Município:*                                | [Selecione]               | • | Entidade:* | [Selecione]                    |  |  |
| Órgão Gerenciador                          |                           |   |            |                                |  |  |
| Município:*                                | [Selecione]               | • | Entidade:* | [Selecione]                    |  |  |
|                                            |                           |   |            | Pesquisar Nova Pesquisa Voltar |  |  |

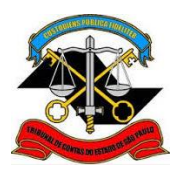

SECRETARIA-DIRETORIA GERAL

DIVISÃO DE AUDITORIA ELETRÔNICA

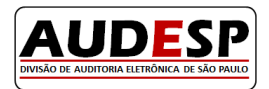

## Inclusão de ajuste em uma licitação importada de outro órgão

 Acesse o módulo IV – Licitações e Contratos e selecione a opção "Prestação de Dados – Interação Direta".

| LICITAÇÃO                               | AJUDA / SA | AIR 🔻                                                                                       |  |  |  |
|-----------------------------------------|------------|---------------------------------------------------------------------------------------------|--|--|--|
| Prestação de Dados<br>Interação Direta  | s -        |                                                                                             |  |  |  |
| $\uparrow$                              |            |                                                                                             |  |  |  |
| Auditoria Eletrônica de Órgãos Públicos |            |                                                                                             |  |  |  |
|                                         |            | <u>Há Documentos Pendentes de Confirmação</u><br>Exibir erros ao tentar carregar entidades. |  |  |  |

• Selecione seu o município, o órgão e no tipo de pesquisa, escolha a opção "Licitação":

| Pesquisa           |             |     | / \                            | - )                     |
|--------------------|-------------|-----|--------------------------------|-------------------------|
| Município:*        | [Selecione] | , K | Entidade:*                     | [Selecione]             |
| Tipo de pesquisa:* | [Selecione] | . K | Escolha a opção<br>"Licitação" | Pesquisar Nova Pesquisa |

 No campo "Licitação Próprio Órgão ou Participante" escolha "Participante da licitação de outro órgão" e clique em pesquisar para exibir todas as licitações que foram importadas de outros órgãos:

| Licitação                                    |                                            |                          |                             |
|----------------------------------------------|--------------------------------------------|--------------------------|-----------------------------|
| Licitação Próprio Órgão<br>ou Participante:* | Participante da licitação de outro órgão 🔻 | $\leftarrow$             |                             |
| Código da licitação:                         | A.V.V.                                     | Nº da licitação:         |                             |
| Ano da licitação:                            | A.<br>V                                    | Modalidade de licitação: | [Selecione]                 |
|                                              |                                            |                          | Pesquisar     Nova Pesquisa |

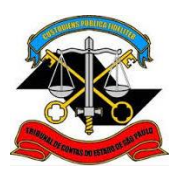

SECRETARIA-DIRETORIA GERAL

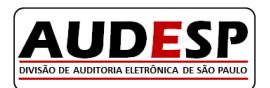

DIVISÃO DE AUDITORIA ELETRÔNICA

• Localize na lista apresentada a licitação de seu interesse e clique no botão "Incluir Ajuste":

| Licitações                     |                  |                                     |                        |
|--------------------------------|------------------|-------------------------------------|------------------------|
| ✓<br>Entidade<br>Gerenciadora: |                  |                                     |                        |
| Código da licitação:           | Nº da licitação: | Ano da<br>licitação:<br>Madalidado: | $\backslash$           |
| administrativo:                | administrativo:  |                                     | etalhes Incluir Ajuste |

Para obter instruções referentes à inclusão de um ajuste, consulte o Manual da Fase IV -Módulo Licitações e Contratos – Ajustes.

## Exclusão de uma Licitação

Após o envio ao Tribunal de Contas da prestação de contas relativa às Licitações/Compras Diretas no Módulo Licitação, a sua exclusão deverá ser solicitada no canal "Fale Conosco", no item Audesp – Fase IV, disponível na pagina <u>http://www4.tce.sp.gov.br/</u>.

Caso o seu contrato tenha sido selecionado, não será possível solicitar a exclusão do documento. Nesta situação os esclarecimentos devidos deverão ser apresentados ao agente de fiscalização desta Corte de Contas, designado para executar a verificação do ajuste.

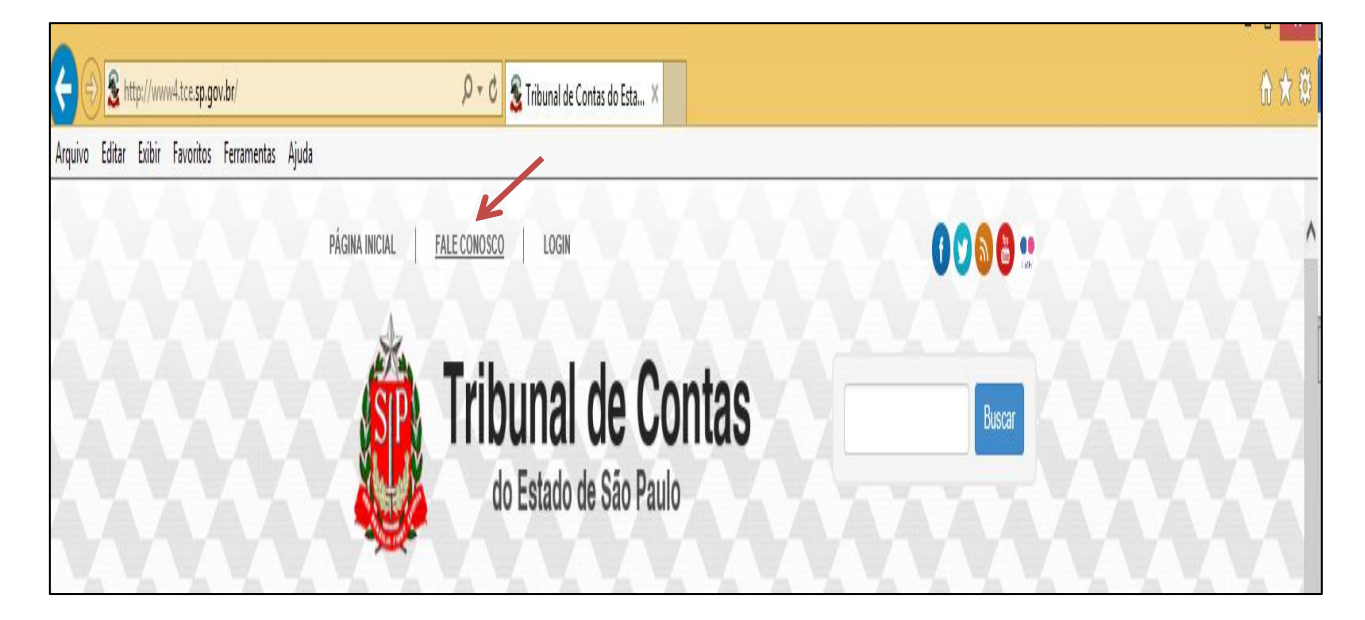